# 防災情報機能の使用方法について

# 市民向けLINE防災情報メニューについて

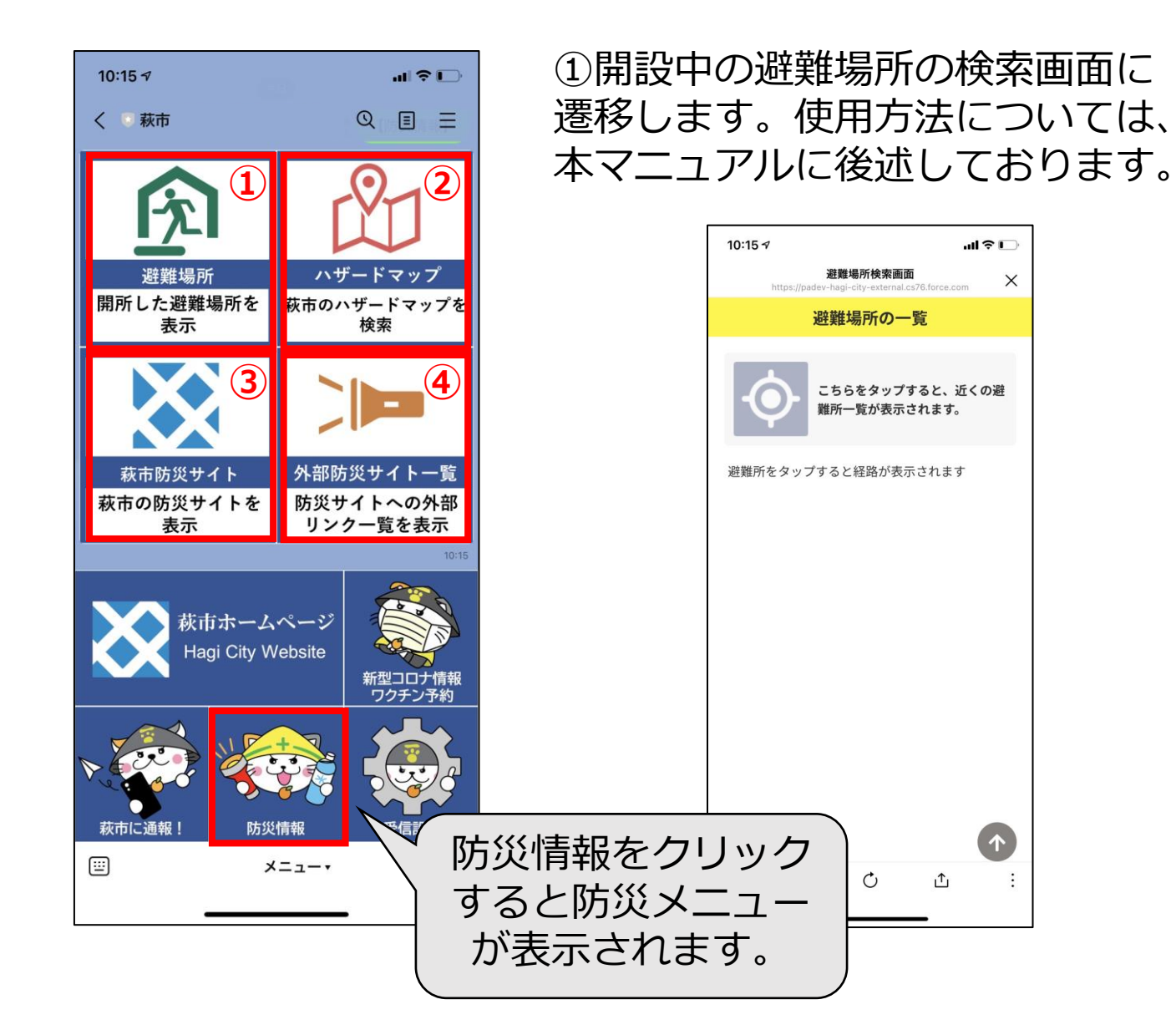

# ②外部サイトのハザードマップに遷移します。(国土交通省 重ねるハザードマップ)

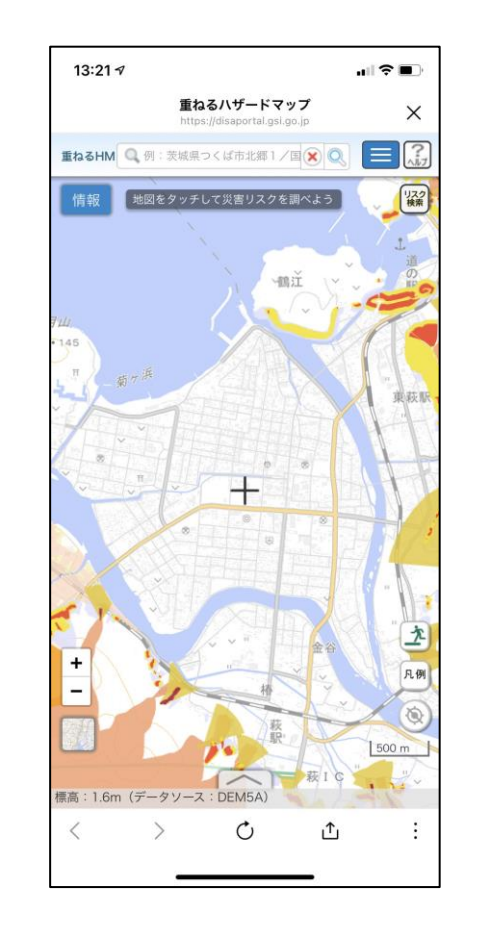

# 市民向けLINE防災情報メニューについて

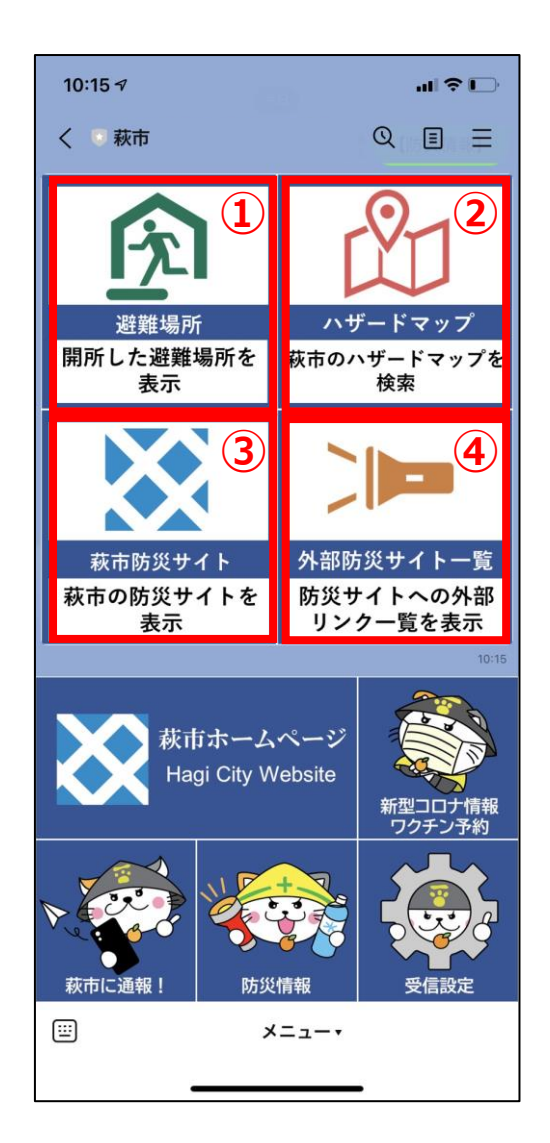

③萩市防災危機管理課のサイトへ 遷移します。

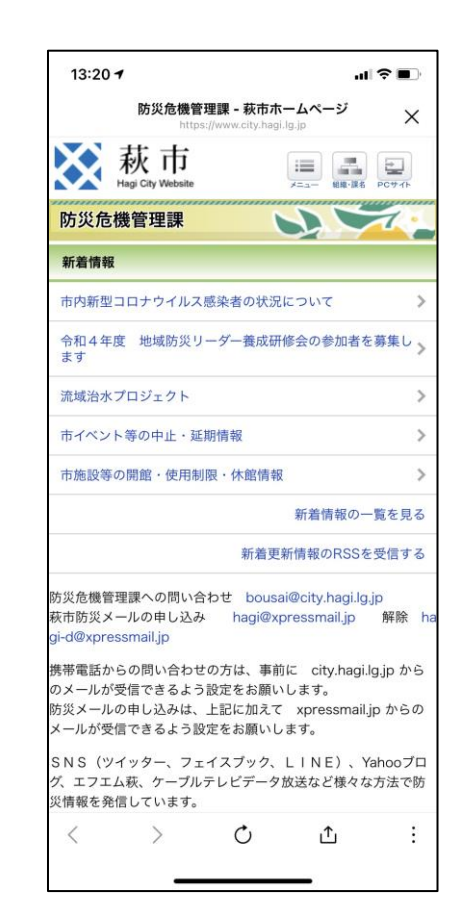

④画像のようなメニューが表示されます。 メニューをタップすると外部防災サイトへ 遷移致します。

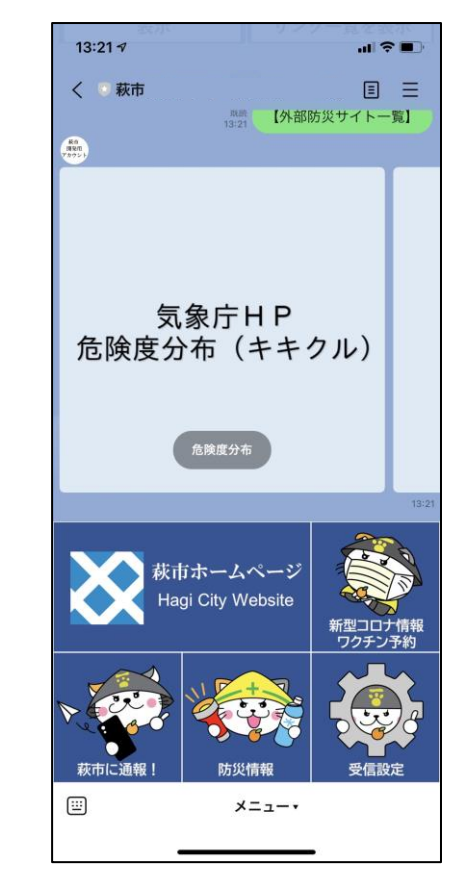

# 市民向けLINE防災情報メニューについて

外部防災サイトの一覧

| Νο | 外部サイト                 | URL                                                                                                    |
|----|-----------------------|----------------------------------------------------------------------------------------------------|
| 1  | 気象庁ホームページ 危険度分布(キキクル) | https://www.jma.go.jp/bosai/#pattern=rain_level&area_type=class20s&area_code<br>=3520400                                |
| 2  | 気象庁ホームページ 警報・注意情報     | https://www.jma.go.jp/bosai/#pattern=default&area_type=class20s&area_code=3<br>520400                                   |
| 3  | 国土交通省 川の水位情報          | https://k.river.go.jp/?zm=12&clat=34.46396643512726&clon=131.428070068359<br>4&t=0&dobs=1&drvr=1&dtv=1&dtmobs=1&dtmtv=1 |
| 4  | 山口県土木防災情報システム         | http://y-bousai.pref.yamaguchi.lg.jp/sp/                                                                                |
| 5  | 山口県土砂災害警戒情報システム       | https://d-keikai.pref.yamaguchi.lg.jp/mbousai/                                                                          |
| 6  | 防災やまぐち                | http://www.bosai-yamaguchi.jp/pub_sp/portal-top/index.html                                                              |
| 7  | 国土地理院                 | https://www.gsi.go.jp/                                                                                                  |

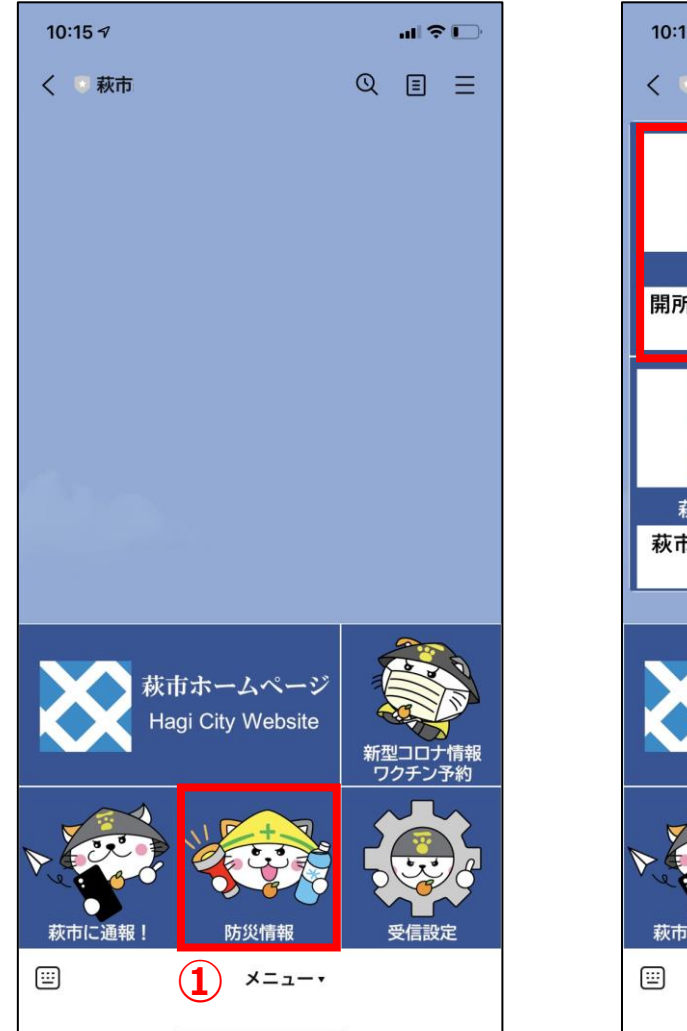

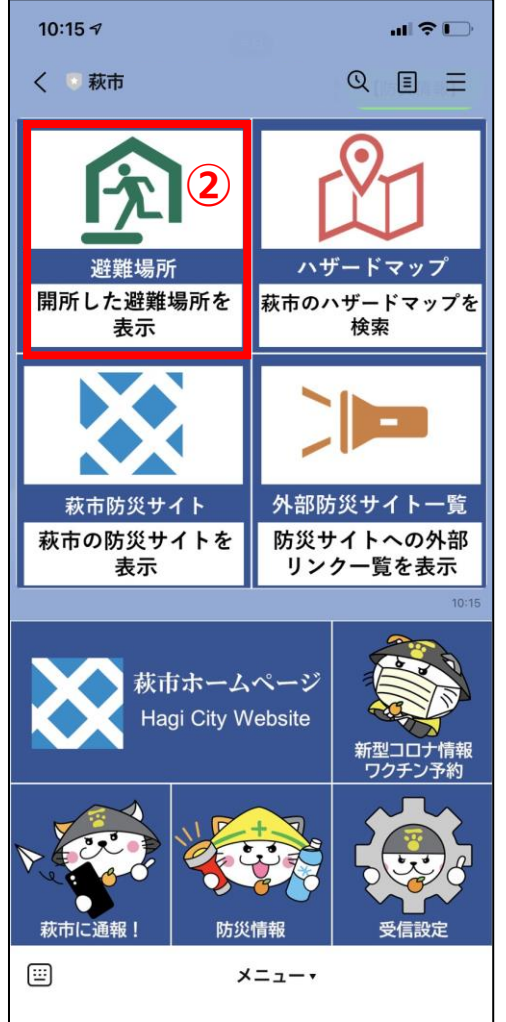

#### ①はぎなびのメニューより防災情報を タップしてください。

#### ②トーク上にメニューが投稿されるため、 避難場所をタップします。

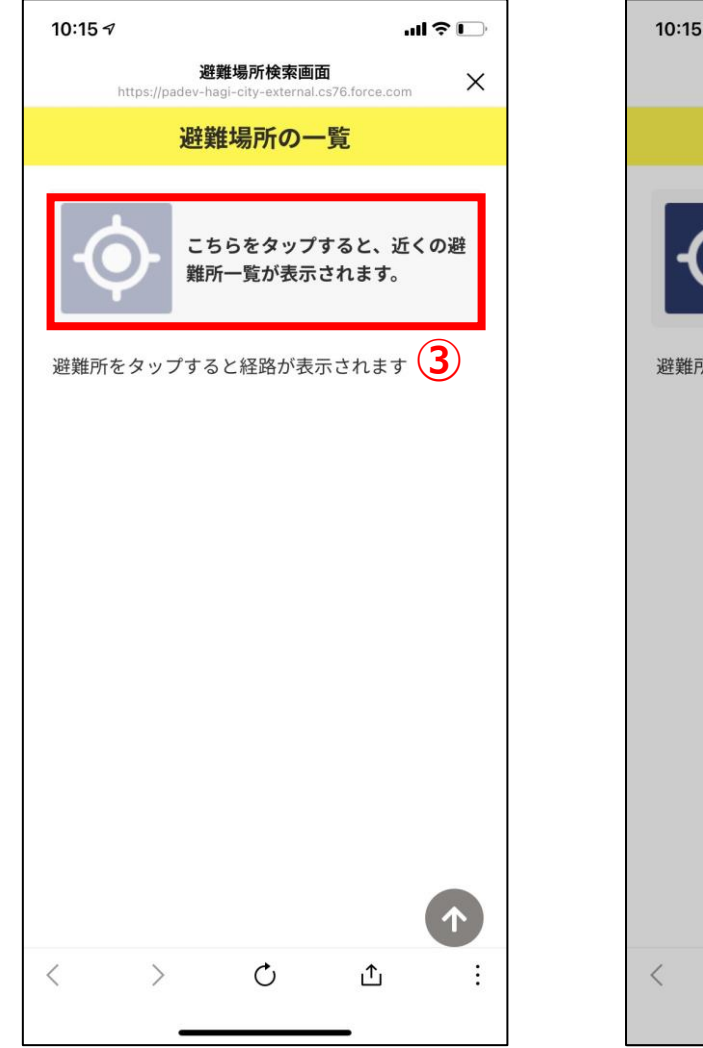

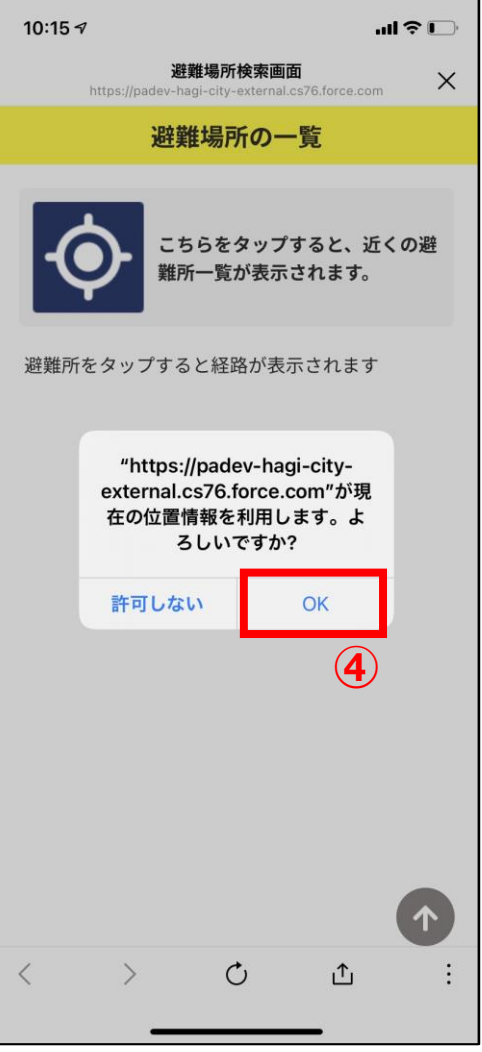

③赤枠で示した部分をタップします。

#### ④初回アクセス時は、位置情報のアクセスが 求められるため、OKをタップします。

※位置情報は、避難場所の検索以外の用途には 使用いたしません。

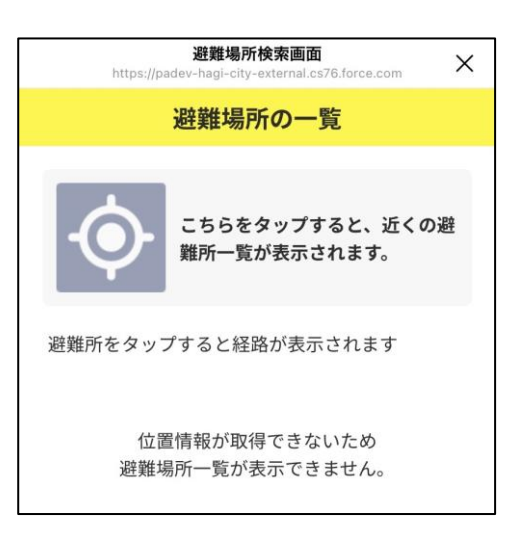

位置情報が取得できない 場合は、左記のような メッセージが表示されます。

お使いの端末の設定を ご確認ください。

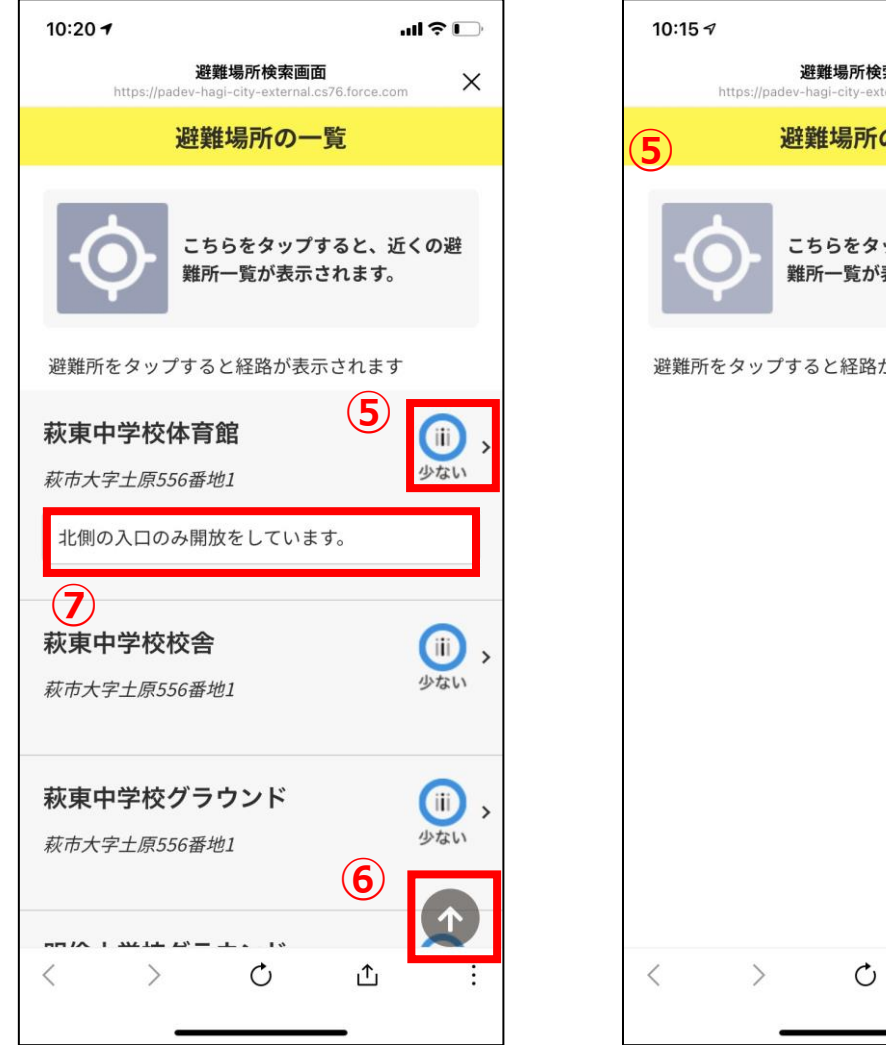

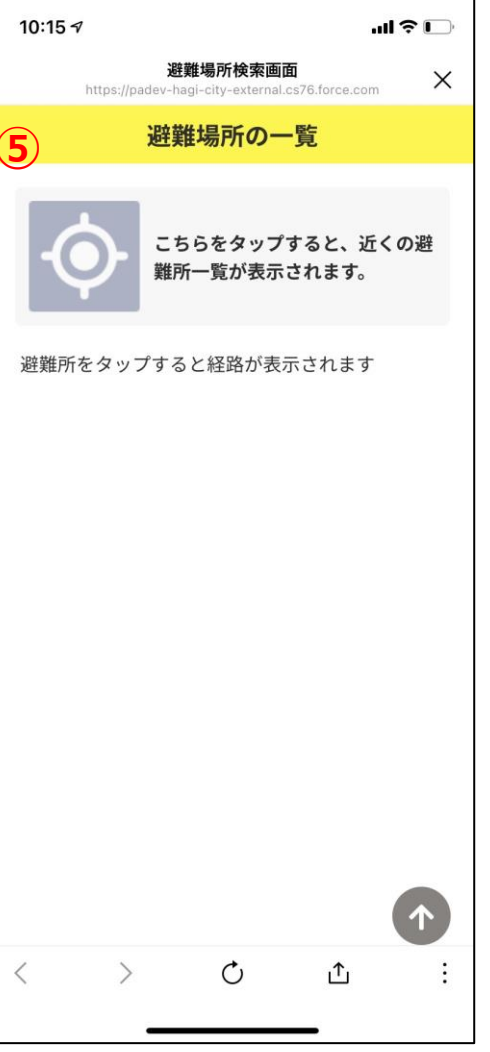

避難場所を検索すると、現在地から直線距離で 近い順に10件避難場所が表示されます。

また、表示される避難場所は、防災メールより 開所を受信した避難場所が表示されます。 また、閉鎖を受信すると非表示となります

⑤混雑状況を示したアイコンをタップすると GoogleMapにて現在地から避難場所までの経路 案内が表示されます。

⑥こちらのアイコンをタップすると画面トップ までスクロールされます。

⑦避難場所のお知らせ事項がある場合は、避難場 所住所の下部に表示されます。

# 市民向け防災情報受信設定

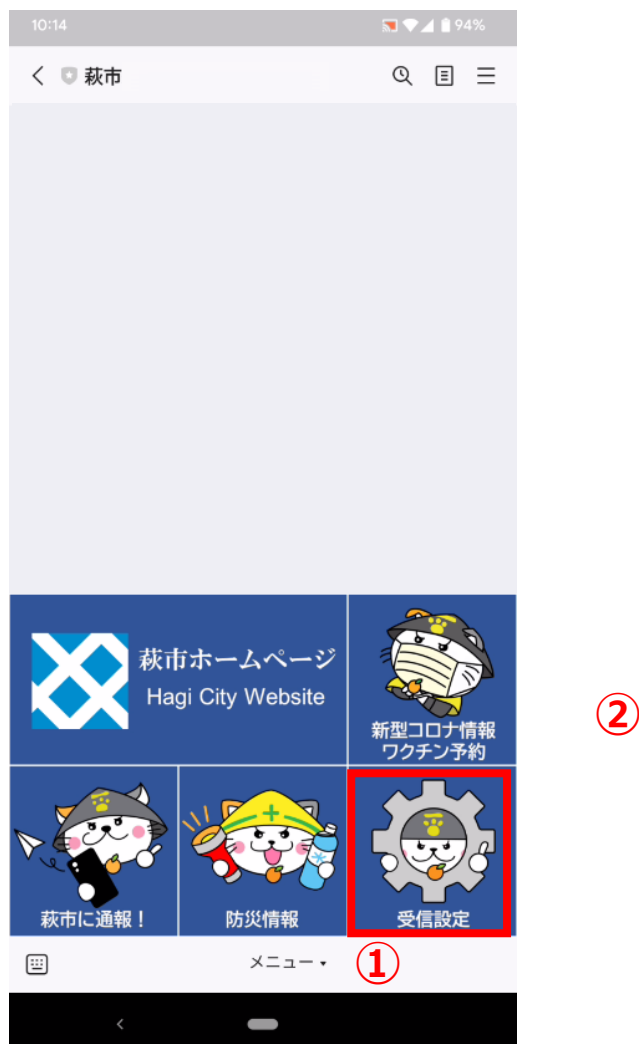

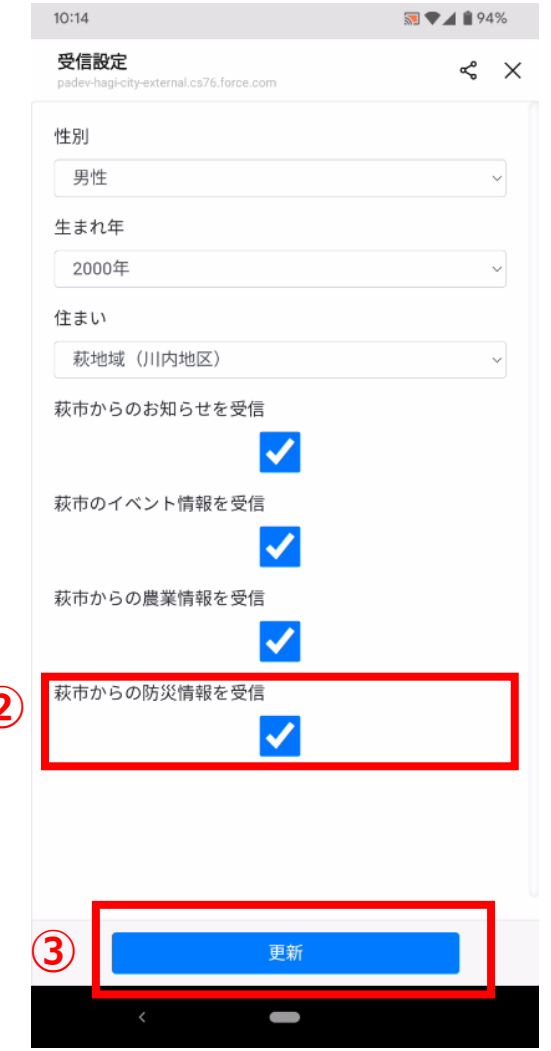

 ①はぎなびのメニューより受信設定を タップしてください。

②受信設定が表示されるため、「萩市からの防災 情報を受信」にチェックをしてください。

③更新ボタンをタップしてください。

#### ※防災情報を受け取らない場合はチェックを 外して更新ボタンをタップしてください。